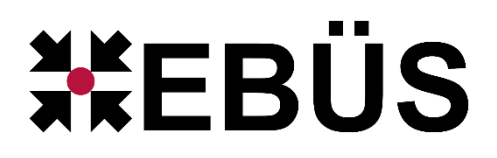

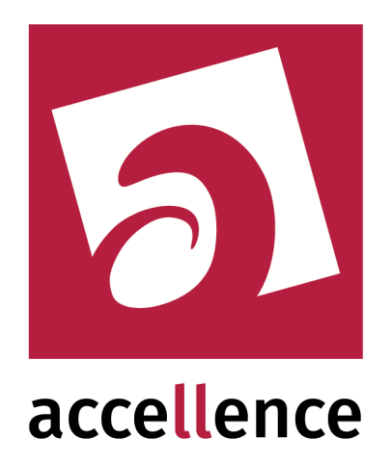

# **EBÜS Supervisor**

#### Alle Video-Arbeitsplätze zentral überwachen

| 💥 Acc¥msSupervisc | or - Arb | eitsplatz EBÜS | Server      | Benu      | ıtzer: Ad | ministrator, a       | ngeme | ldet a     | m 26.03                                                                 | .2009 u                                                                  | m 14:5                                                               | 8:14                                                                     |                                                                                                    | <u>_ 0 ×</u>        |
|-------------------|----------|----------------|-------------|-----------|-----------|----------------------|-------|------------|-------------------------------------------------------------------------|--------------------------------------------------------------------------|----------------------------------------------------------------------|--------------------------------------------------------------------------|----------------------------------------------------------------------------------------------------|---------------------|
| Registrierun      | ng       | S              | peicherüb   | erwachung |           |                      |       |            |                                                                         |                                                                          |                                                                      |                                                                          | accol                                                                                               | lonco               |
| Benutzerverwa     | altung   | н              | ost-Tabelle | bearbeite | n         |                      |       |            |                                                                         |                                                                          |                                                                      |                                                                          | accel                                                                                               |                     |
| Passwort änd      | dern     | T              | CP/IP Ver   | bindungen |           |                      |       |            |                                                                         |                                                                          |                                                                      |                                                                          | techno                                                                                              | 109163              |
| Benutzer abme     | elden    |                | Konfigu     | iration   |           |                      |       |            |                                                                         |                                                                          |                                                                      | ]                                                                        | 26.03.2009                                                                                          | 9 15:02:14          |
| EBÜS System       | Online   | Betriebzustand | -Dauer      | Version   | AlarmSer  | <u>ver Zeitdrift</u> | Antwo | ortzeit li | ntervall W                                                              | artezeit                                                                 | Hinweis                                                              | е                                                                        |                                                                                                    |                     |
| Bedienplatz 1     |          | error          |             |           |           |                      | Sync  |            | 10                                                                      | 9                                                                        | TCP/IP[                                                              | [6].Error: 1                                                             | 10060: Zeitüberscł                                                                                  | nreitung bei Verbir |
| Bedienplatz 2     |          | manual         | 0:06        | 1.11.71   |           |                      | Sync  | 0,06       | 10                                                                      | 2                                                                        | Angeme                                                               | eldeter Be                                                               | nutzer: Administrat                                                                                 | or                  |
| Bedienplatz 3     |          | unattended     | 5:18        | 1.11.71   |           |                      | Sync  | 0,06       | 10                                                                      | 3                                                                        |                                                                      |                                                                          |                                                                                                    |                     |
| Bedienplatz 4     |          |                |             |           |           |                      | Sync  |            | 10                                                                      | busy                                                                     |                                                                      |                                                                          |                                                                                                    |                     |
| Bedienplatz 5     |          | autoaccept     | 0:09        | 1.11.71   |           | 3 🗆                  | Sync  | 0,06       | 60                                                                      | 27                                                                       | Angeme                                                               | ldeter Be                                                                | nutzer: Hardo Nau                                                                                   | mann                |
| EBÜS Server       |          | manual         | 0:08        | 1.11.71   |           |                      | Sync  | 0,06       | 10                                                                      | 4                                                                        | Angeme                                                               | Ideter Be                                                                | nutzer: Administrat                                                                                 | or                  |
|                   |          |                |             |           |           |                      |       |            | RCP-Kor                                                                 | nfigurati<br>TCF<br>Passwo<br>enachric                                   | on<br>/IP-Porl<br>ort für RI<br>htigung                              | t für RCP<br>CP-Login                                                    | 23<br>1: XXXXXXXXXXXXXXXXXXXXXXXXXXXXXXXXXXXX                                                       | In                  |
|                   |          |                |             |           |           |                      |       |            | ✓ beim<br>läng     ✓ nacl     ✓ bei \     ✓ beim     ✓ beim     ✓ State | h Auftret<br>er als<br>h dem V<br>/ersions<br>h An- un<br>usberich<br>Er | en von<br>60<br>/iederhe<br>änderur<br>d Abme<br>at alle<br>nail kon | Störunge<br>Sekund<br>erstellen<br>ngen<br>Iden beir<br>60<br>figurierer | en, wenn die Stör<br>len andauert<br>einer Verbindung<br>n VMS-Superviso<br>Minuten<br>n und testen | r                   |

#### Status: Freigegeben

Dieses Dokument ist geistiges Eigentum der Accellence Technologies GmbH und darf nur mit unserer ausdrücklichen Zustimmung verwendet, vervielfältigt oder weitergegeben werden. Änderungen und Irrtümer vorbehalten.

# Inhalt

| Einleitung                  | 3                                                                                                    |
|-----------------------------|----------------------------------------------------------------------------------------------------|
| Installation                | 4                                                                                                    |
| Voraussetzungen             | 5                                                                                                    |
| Systemstruktur              | 6                                                                                                    |
| Bedienung                   | 7                                                                                                    |
| Konfiguration               | 9                                                                                                    |
| E-Mail konfigurieren        | 10                                                                                                    |
| Remote Update konfigurieren | 11                                                                                                    |
| Was tun wenn                | 12                                                                                                    |
| Support / Hotline           | 13                                                                                                    |
|                             | Einleitung.<br>Installation<br>Voraussetzungen.<br>Systemstruktur<br>Bedienung<br>Konfiguration<br>E-Mail konfigurieren.<br>Remote Update konfigurieren.<br>Was tun wenn.<br>Support / Hotline. |

# 1 Einleitung

Bei Leitstellen mit mehreren Video-Arbeitsplätzen oder Weiterleitungen zu Video-Arbeitsplätzen an anderen Standorten besteht der Bedarf, die Verfügbarkeit all dieser Arbeitsplätze zentral zu überwachen. Diese Aufgabe erfüllt der **EBÜS Supervisor**.

Das zugehörige Programm heißt "EBÜS\_Supervisor.exe". Es überwacht in einstellbaren Zeitintervallen die Verbindungen zu allen konfigurierten Video-Arbeitsplätzen:

- In einer Liste werden alle Arbeitsplätze grün markiert, bei denen alles OK ist.
- Mit **rot** wird auf eventuelle Fehler -z.B. gestörte Verbindungen- hingewiesen.

Der Supervisor kann Störungsmeldungen und Statusberichte automatisch an eine voreingestellte E-Mail-Adresse senden. Auf diese Weise wird der System-Betreuer z.B. unverzüglich über den Ausfall einer Verbindung oder eines Video-Arbeitsplatzes informiert und kann schnell darauf reagieren.

Zusätzlich überwacht der Supervisor, ob alle Arbeitsplätze mit der gleichen Systemzeit arbeiten und wie lange es dauert, bis eine TCP/IP-Nachricht von Arbeitsplatz beantwortet wird. Somit werden wichtige Systemfunktionen und das interne Netzwerk zentral überwacht.

Außerdem zeigt der Supervisor den Versionsstand der überwachten Arbeitsplätze an, damit ggf. veraltete Versionen erkannt und gezielt aktualisiert werden können. Ab EBÜS Version 2.2.1.13 kann das Update der überwachten EBÜS PCs vom Supervisor aus gezielt remote veranlasst werden.

In einer weiteren Spalte wird angezeigt, wie lange der betreffende Arbeitsplatz schon ununterbrochen läuft (Betriebsstundenzähler). Dies ist wichtig für die Einhaltung der vorgeschriebenen Wartungsintervalle (→ Installation.pdf Kapitel 19).

Schließlich kann der Supervisor anzeigen, ob und ggf. wer an welchem Video-Arbeitsplatz zurzeit angemeldet ist. So haben Sie immer einen guten Überblick über die Auslastung und den Betriebszustand Ihrer Leitstelle.

### **2** Installation

Das Programm "EBÜS\_Supervisor.exe" wird beim Setup von EBÜS automatisch mitinstalliert, sofern Sie dabei im Dialogfenster Komponenten auswählen den Punkt "Supervisor" aktiviert haben:

| K | omponenten auswählen<br>Welche Komponenten sollen installiert werden?                                                | ł         |
|---|----------------------------------------------------------------------------------------------------|-----------|
|   | Wählen Sie die Komponenten aus, die Sie installieren möchten. Klicken<br>"Weiter", wenn sie bereit sind fortzufahren | Sie auf   |
|   | Benutzerdefinierte Installation                                                                                      |           |
|   | EBUS Video-Arbeitsplatz Grundmodul                                                                                   | 12,2 MB 🔺 |
|   | EBUS Bildquellenadapter                                                                                              | 169,1 MB  |
|   | EBUS Konfigurationprogramm                                                                                           | 0,5 MB    |
|   | EBÜS Virtueller Wächterrundgang                                                                                      | 0,7 MB    |
|   | EBÜS Verbindungsnachweis                                                                                             | 1,9 MB    |
|   | EBUS Kommando-Interpreter                                                                                            | 0,4 MB    |
| • | VMS-Supervisor: Zentrale Überwachung aller Video-Arbeitsplätze                                                       | 0,5 MB    |
|   | Schutzobjekte (Beispiele)                                                                                            | 1,7 MB    |
|   | II I Redundantes Speichern von Bildern und Konfigurationsdaten                                                       | 0.4 MB L  |
|   |                                                                                                    |           |

Nach der Installation finden Sie die Datei

EBÜS Supervisor.exe

im EBÜS-Anwendungsverzeichnis und können sie von dort per Doppelklick starten. Sie können eine Verknüpfung mit dieser Datei in der Programmgruppe "Autostart" anlegen, damit der Supervisor bei jedem Systemstart automatisch gestartet wird.

#### 3 Voraussetzungen

Um den Supervisor nutzen zu können, muss in Ihrem Freischaltschlüssel die Option "Video-Arbeitsplätze zentral überwachen" freigegeben sein. Sie können das in EBÜS leicht über die Funktion Registrierung überprüfen:

| EBUS - Registrierung                    | sdaten                               |                              |
|-----------------------------------------|--------------------------------------|------------------------------|
| Anwendungsdaten                         |                                      |                              |
| Application:                            | EBÜS                                 |                              |
| Component:                              | VA                                   |                              |
| AppVersion:                             | 1.8.487                              |                              |
| KeyVersion:                             | 001                                  |                              |
| Producer:                               | Accellence Technologies GmbH         |                              |
| )istributor:                            | Accellence Technologies GmbH         |                              |
| Application Path:                       | C:\usr\nau\Develop\EBÜS              |                              |
| System Path:                            | C:\WINDOWS\system32                  |                              |
| Softwarelizenz                          |                                      |                              |
| Creator:                                | Hardo Naumann                        |                              |
| Customer:                               | Hardo Naumann                        | -                            |
| Company:                                | Accellence Technologies GmbH         |                              |
| Smail:                                  | hardo.naumann@gmx.de                 |                              |
| Location:                               | Privater Entwicklungs-PC Nau         |                              |
| licencetype:                            | intern                               |                              |
| upplication:                            | EBÜS                                 |                              |
| Jersion:                                | 1.8.480                              |                              |
| Appversion:                             | 1.8.480                              |                              |
| <br>Keyversion:                         | 001                                  |                              |
| )<br>istributor:                        | Accellence Technologies GmbH         |                              |
| Service-ID:                             | WD-WMA8E8360931                      |                              |
| inctallnath:                            | ат т                                 |                              |
| Freigegebene Optionen                   |                                      |                              |
| pt=Rundgang aktiv                       | <i>z</i> ieren                       | <u>.</u>                     |
| pt=Steuerung dur                        | zh AMS                               |                              |
| pt=Steuerung dur                        | zh Kommando-Interpreter              |                              |
| pt=Synchronanzei                        | ge Historienbilder                   |                              |
| pt=Video-Arbeits                        | plätze zentral überwachen            |                              |
| pt=Verbindung au                        | ibauen                               |                              |
| pt=verbindungsdat                       | cen speichern                        |                              |
| pc-verbindungsdat                       | ten auswerten                        |                              |
| opt=verbindungsna<br>ont=Voralarmhilde: | rnweis konfigurieren<br>r abrufen    |                              |
|                                         |                                      |                              |
| OK                                      | Neuen Freischaltschlüssel beantragen | Neuen Schlüssel installieren |

Bitte bestellen Sie bei Bedarf einen entsprechend erweiterten Freischaltschlüssel.

Die Funktion "Video-Arbeitsplätze zentral überwachen" muss auch in der EBÜS-Benutzerverwaltung für alle Benutzer freigegeben sein, die den Supervisor verwenden sollen. Der Supervisor verwendet die gleiche Benutzerverwaltung wie das EBÜS-Hauptprogramm; daher gelten auch die gleichen Benutzereinstellungen.

Supervisor.doc

# 4 Systemstruktur

Der Supervisor baut mit dem Protokoll AMS\_RCP über TCP/IP Verbindungen zu allen Video-Arbeitsplätzen (VA) auf, die in seiner Host-Tabelle konfiguriert sind:

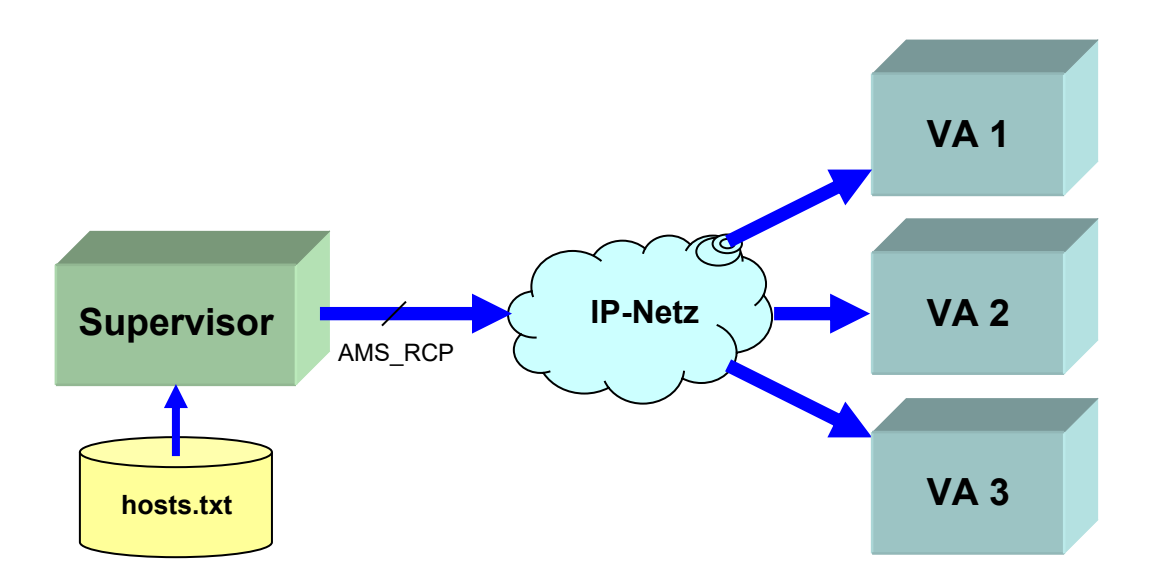

Das IP-Netz kann dabei nicht nur aus einem Ethernet-LAN bestehen, sondern es können auch Verbindungen über DSL, ISDN, GSM, UMTS, WLAN, VPN u.s.w. überwacht werden, sofern durch geeignete Router IP-Verbindungen zu den zu überwachenden Video-Arbeitsplätzen ermöglicht werden.

Damit der Supervisor alle Video-Arbeitsplätze, die er überwachen soll, erreichen kann, müssen deren IP-Adressen in einer Host-Tabelle konfiguriert werden. Wählen Sie hierzu bitte die Funktion Host-Tabelle bearbeiten.

Wenn alle zu überwachenden Video-Arbeitsplätze auf die gleiche Host-Tabelle zugreifen, ist die Einrichtung jetzt fertig. Wenn aber die anderen Video-Arbeitsplätze eigene Host-Tabellen haben, so muss in diesen Tabellen auch die IP-Adresse eingetragen werden, mit der sich der Supervisor bei diesen Plätzen meldet, denn EBÜS lässt aus Sicherheitsgründen nur Verbindungen von bekannten (in der Host-Tabelle eingetragenen) IP-Adressen zu.

### **5 Bedienung**

Nach dem Programmstart melden Sie sich beim Supervisor mit den gleichen Zugangsdaten an, die Sie auch beim EBÜS-Hauptprogramm verwenden:

| EBÜS YmsSupervisor - Be                | enutzer anmelden                        |
|----------------------------------------|-----------------------------------------|
| ac<br>t e                              |                                         |
| Herzlich willkom<br>Einheitlichen Bild | men bei EBÜS, dem<br>ÜbertragungsSystem |
| Benutzername:                          | Hardo Naumann                           |
| Passwort:                              | *****                                   |
|                                        |                                         |
| Beenden                                | Anmelden                                |
|                                        |                                         |

Nach erfolgreicher Anmeldung versucht der Supervisor Verbindungen zu allen konfigurierten EBÜS Video-Arbeitsplätzen herzustellen. Es werden alle Plätze überwacht, die in der Host-Tabelle eingetragen sind. Der aktuelle Zustand dieser Plätze wird laufend angezeigt:

| Hier sehen Sie<br>Supervisor an                        | e, v<br>aer | ver si<br>nelde     | ch wan<br>et hat   | n beim                                        | ı                | Hier s<br>Plätze       | eher<br>e syn                           | n Sie<br>Ichro                           | , ob<br>n lau                     | alle<br>ifen |                        | Hie<br>und                              | ers<br>dd                    | sehen Sie<br>lie aktuell                                     | e das<br>e Uh                              | aktu<br>rzeit                            | elle D                              | atum                              |          |
|--------------------------------------------------------|-------------|---------------------|--------------------|-----------------------------------------------|------------------|------------------------|-----------------------------------------|------------------------------------------|-----------------------------------|--------------|------------------------|-----------------------------------------|------------------------------|--------------------------------------------------------------|--------------------------------------------|------------------------------------------|-------------------------------------|-----------------------------------|----------|
|                                                        |             |                     |                    |                                               |                  |                        |                                         |                                          |                                   |              |                        |                                         |                              |                                                              |                                            |                                          | $\searrow$                          |                                   |          |
| 💥 Acc¥msSuperviso                                      | r - A       | rbeitsp             | latz EBÜS          | Server                                        | Benu             | ıtzer: Adn             |                                         | itor, a                                  | ngeme                             | ldet ar      | n 26.0                 | 3.200                                   | 19 u                         | m 14:58:14                                                   |                                            |                                          | ·                                   |                                   | ×        |
| Registrierun                                           | g           |                     | S                  | peicherübe                                    | erwachung        | , [[                   | 1                                       |                                          |                                   |              |                        |                                         |                              |                                                              | 1 ~                                        | ~~                                       | مالہ                                | noo                               |          |
| Benutzerverwa                                          | ltung       |                     | Ho                 | ost-Tabelle                                   | bearbeite        | n                      | $\setminus$                             |                                          |                                   |              |                        |                                         |                              |                                                              | a                                          |                                          |                                     |                                   |          |
| Passwort änd                                           | ern         |                     | Т                  | CP/IP Ver                                     | bindungen        |                        |                                         |                                          |                                   |              |                        |                                         |                              |                                                              |                                            | C II                                     |                                     | ogres                             | <b>`</b> |
| Benutzer abme                                          | lden        |                     |                    | Konfigu                                       | Iration          |                        | N                                       |                                          |                                   |              |                        |                                         |                              |                                                              | 26                                         | .03.2                                    | 009 1                               | 5:02:14                           |          |
| EBÜS System                                            | Onlir       | e Betri             | ebzustand          | -Dauer                                        | Version          | AlarmServe             | er Zeitd                                | lrift                                    | Antwo                             | ortzeit In   | tervall                | Wartez                                  | eit                          | Hinweise                                                     |                                            |                                          |                                     |                                   |          |
| Bedienplatz 1                                          | $\square$   |                     | error              |                                               |                  |                        |                                         |                                          | Sync                              |              | 1                      |                                         | 9                            | TCP/IP[6].Erro                                               | r: 10060                                   | ): Zeitüb                                | erschreit                           | ung bei Vert                      | bin      |
| Bedienplatz 2                                          |             |                     | manual             | 0:06                                          | 1.11.71          |                        |                                         | 0                                        | Sync                              | 0,06         | 1                      |                                         | 2                            | Angemeldeter B                                               | Benutzei                                   | r: Admin                                 | nistrator                           |                                   |          |
| Bedienplatz 3                                          |             |                     | inattended         | 5:18                                          | 1.11.71          |                        |                                         | 0                                        | Sync                              | 0,06         | 10                     |                                         | 3                            |                                                              |                                            |                                          |                                     |                                   |          |
| Bedienplatz 4                                          |             |                     |                    |                                               |                  |                        |                                         |                                          | Sync                              |              | 10                     | ) bu                                    | isy                          |                                                              |                                            |                                          |                                     |                                   | _        |
| Bedienplatz 5                                          |             |                     | autoaccept         | 0:09                                          | 1.11.71          |                        |                                         | -3 🗆                                     | Sync                              | 0,06         | 6                      |                                         | 27                           | Angemeldeter B                                               | Benutzei                                   | r: Hardo                                 | Naumar                              | n                                 | _        |
| EBÜS Server                                            |             |                     | manual             | 0:08                                          | 1.11.71          |                        |                                         | 0 🗆                                      | Sync                              | 0,06         | 10                     | 1                                       | 4                            | Angemeldeter I                                               | Benutzei                                   | r: Admin                                 | istrator                            |                                   | _        |
|                                                        | _           |                     |                    |                                               |                  |                        |                                         |                                          |                                   | 1            | _                      |                                         |                              |                                                              |                                            |                                          |                                     |                                   |          |
| Die Namen<br>der über-<br>wachten<br>Bedien-<br>plätze |             | grür<br>rot<br>schv | 1<br><br>warz<br>v | OK<br>Fehler<br>dies ist<br>Video-<br>Arbeits | t kein<br>splatz | E<br>A<br>(*<br>b<br>g | ine k<br>ntwo<br>< 0.1<br>edeu<br>ute \ | klein<br>ortze<br>Sek<br>utet e<br>/erbi | e<br>it<br>aunde<br>eine<br>indur | en)<br>ng!   | ⊢<br>b<br>fĭ<br>g<br>a | lier s<br>etre<br>ir de<br>erac<br>ngei | ste<br>ffe<br>en<br>le<br>me | hen weite<br>nden Arb<br>Fehler oc<br>an dem je<br>eldeten B | ere H<br>eitsp<br>ler de<br>eweil<br>enutz | linwe<br>latz,<br>er Na<br>igen<br>zers. | eise zu<br>z.B. d<br>ame d<br>Arbei | u dem<br>der Gru<br>es<br>tsplatz | nd       |

Auf den nächsten Seiten werden die weiteren Felder erläutert.

Supervisor.doc

Seite 7 / 13

Ver. 2.2.1.14

#### **EBÜS Supervisor**

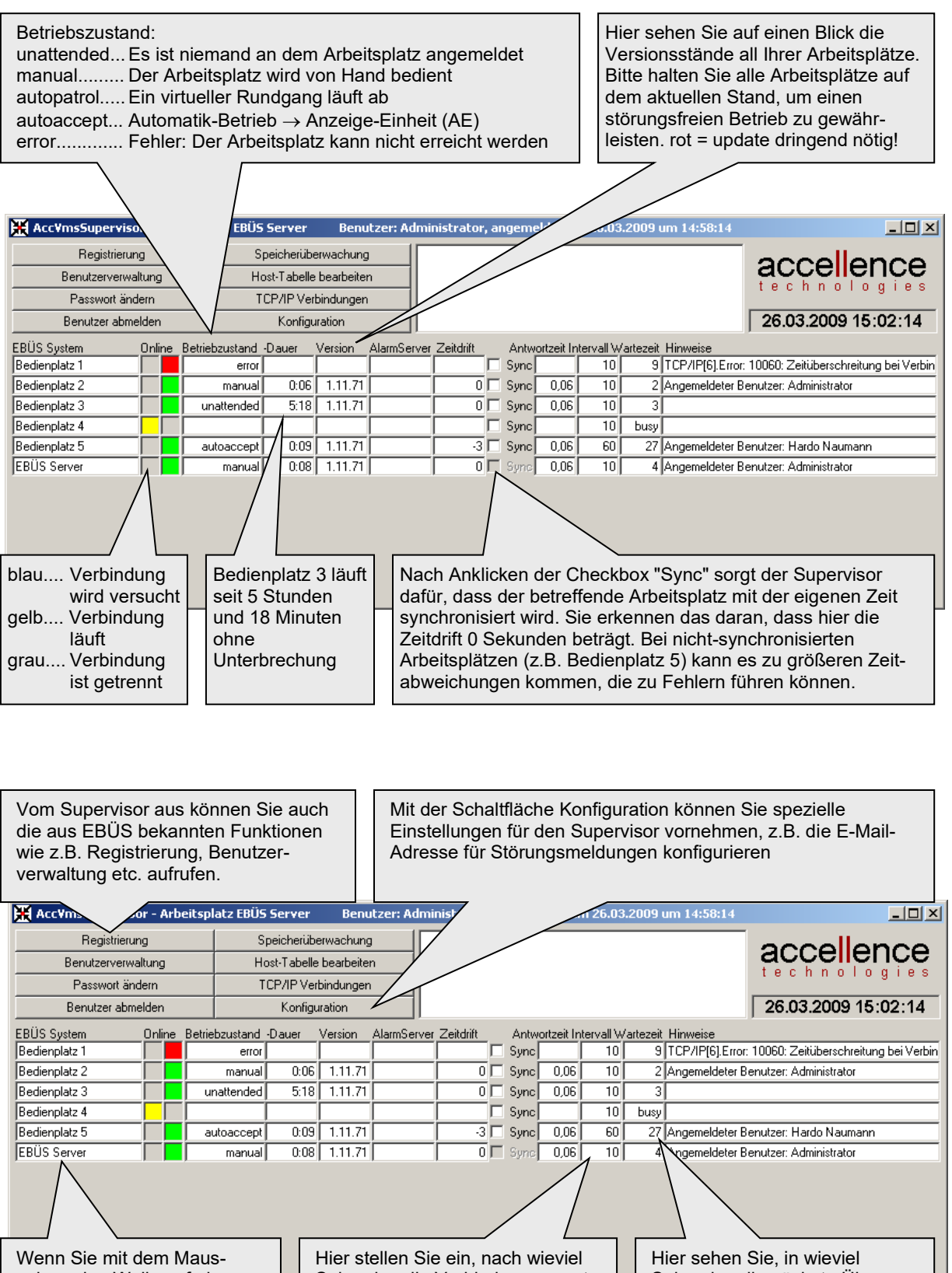

Zeiger eine Weile auf einem Bedienplatznamen verweilen, wird Ihnen die zugehörige IP-Adresse angezeigt. Sekunden die Verbindung erneut überprüft werden soll. Über DSL z.B. alle 15 Sekunden, über ISDN seltener (wegen der Verbindungskosten) Hier sehen Sie, in wieviel Sekunden die nächste Überprüfung ansteht. Durch Mausklick in dieses Feld kann die Überprüfung sofort gestartet werden, dann steht hier "busy".

Supervisor.doc

Ver. 2.2.1.14

# 6 Konfiguration

Nach Anklicken der Schaltfläche Konfiguration erscheint folgendes Dialogfenster:

| 🎇 Konfiguration                | —          |           | × |
|--------------------------------|------------|-----------|---|
| RCP-Konfiguration              |            |           |   |
| TCP/IP-Port für RCP:           | 23         |           |   |
| Passwort für RCP-Login:        |            |           | ۲ |
| E-Mail Benachrichtigung        |            |           |   |
| 🔽 beim Auftreten von Störunger | n, wenn di | e Störung | , |
| länger als 60 Sekund           | en andaue  | ert       |   |
| 🗹 nach dem Wiederherstellen e  | iner Verbi | ndung     |   |
| 🗹 bei Versionsänderungen       |            |           |   |
| beim An- und Abmelden beim     | Supervise  | or        |   |
| Statusbericht alle 60          | Minuten    |           |   |
|                                |            |           |   |
| 🔤 E-Mail konfigurieren ur      | nd tester  | ۱         |   |
| 🐡 Remote Update konfigu        | rieren     |           |   |
| 刻 accellence                   |            | ✓ OK      |   |
|                                |            |           |   |

Sie können hier zum einen die RCP-Parameter einstellen: Hier muss der gleiche TCP/IP-Port und das gleiche Passwort konfiguriert werden, welches auch auf den zu überwachenden Video-Arbeitsplätzen konfiguriert ist, denn nur dann kann sich der Supervisor auf diesen Plätzen einwählen.

Im Feld E-Mail-Benachrichtigung können Sie auswählen, in welchen Fällen Sie vom Supervisor mit einer E-Mail benachrichtigt werden möchten.

Mit der Schaltfläche <u>E-Mail konfigurieren und testen</u> konfigurieren Sie den E-Mail-Server und die Zieladresse, die für diese Benachrichtigungen verwendet werden sollen (siehe nächstes Kapitel).

Mit der Schaltfläche Remote Update konfigurieren können Sie alle Parameter vorgeben, die für ein zentral gesteuertes Update der überwachten EBÜS PCs benötigt werden (siehe übernächstes Kapitel).

Alle Einstellungen werden beim Programmende automatisch gespeichert und beim nächsten Start wieder hergestellt.

# 7 E-Mail konfigurieren

Damit der Supervisor Störungsmeldungen und Statusberichte per E-Mail versenden kann, muss ein geeigneter Mailserver konfiguriert werden. Klicken Sie hierzu nacheinander auf die Schaltflächen Konfiguration und E-Mail konfigurieren und testen.

Der Supervisor sendet die E-Mails mittels SMTP (Simple Mail Transfer Protocol) an den Mailserver. Dieses Protokoll wird von den meisten Mailservern unterstützt. Die nötigen Zugangsdaten zu Ihrem Mailserver erhalten Sie von dem Betreiber des Mailservers (z.B. GMX). Diese Zugangsdaten tragen Sie dann bitte in folgendes Dialogfenster ein:

| Email-Adresse des Empfängers:       hardo.naumann@accellence.de       Verbindung zum<br>SMTP-Server prüfen         Adresse des SMTP-Servers:       mail.gmx.net       MTP-Server prüfen         SMTP Benutzername:       hardo.naumann@gmx.de       Email senden         SMTP Passwort:       ******       Email senden         Status:       Disconnected       Email senden         > 220 mail.gmx.net       SMTP Mailservices ESMTP {mp026}       EMILO mail.gmx.net         > 220 mail.gmx.net       SMTP Server prüfen       Status: Disconnected         > 220 mail.gmx.net       GMX Mailservices       SMTP Server prüfen         > 250-BITMIME       250-SIZE       250-SIZE       250-SIZE         > 250-AUTH=LOGIN CRAM-MD5 PLAIN       AUTH LOGIN       250 STARTTLS         > 250 STARTTLS       250 STARTTLS       250 STARTTLS |
|----------------------------------------------------------------------------------------------------|
| <ul> <li>&lt; aGFyZG8ubmF1bWFubkBnbXguZGU=</li> <li>&gt; 334 UGFzc3dvcmQ6</li> <li>&lt; b75kDYJI</li> <li>&gt; 235 2.7.0 Go ahead {mp026}</li> <li>&lt; QUIT</li> <li>&gt; 221 2.0.0 GMX Mailservices {mp026}</li> </ul>                                                                                                    |

Sie können die Verbindung zum Mailserver jederzeit leicht dadurch testen, dass Sie die Schaltfläche Verbindung zum SMTP-Server prüfen anklicken. Wahlweise können Sie auch gleich eine Test-E-Mail versenden. In dem großen Textfeld können Sie die Kommunikation zwischen Supervisor und Mailserver verfolgen. Ist alles OK, so wird die Schaltfläche grün, gab es einen Fehler, so wird die Schaltfläche rot. Im Feld "Status" oder im großen Textfeld wird Ihnen dann eine genaue Fehlermeldung angezeigt.

Wenn Sie Unterstützung beim Einrichten Ihres Mailservers wünschen, können Sie sich gern an unseren Support wenden.

### 8 Remote Update konfigurieren

Damit der Supervisor aus der Ferne Updates der überwachten EBÜS-PCs starten kann, müssen alle dazu nötigen Parameter konfiguriert werden. Klicken Sie hierzu nacheinander auf die Schaltflächen Konfiguration und Remote Update konfigurieren.

Daraufhin öffnet sich folgendes Fenster:

| Geben Sie hier alle Parameter ein, die für das Remote Update der EBÜS-PCs ver | wendet werden sollen       |
|-------------------------------------------------------------------------------|----------------------------|
| Name der Setup-Datei, die auf dem Zielsystem ausgeführt werden soll           | EBUES_Setup_2.2.1.13.exe   |
| Verzeichnis, in dem diese Datei für alle Zielsysteme bereitgestellt wird      | \\10.1.0.200\SW-Verteilung |
| Benutzername für den Zugriff auf dieses Verzeichnis (Netzwerk-Freigabe)       | : Administrator            |
| Passwort für den Zugriff auf dieses Verzeichnis (Netzwerk-Freigabe)           |                            |
| Benutzemame für den Zugriff auf den AccInstallationService                    | : ebues                    |
| Passwort für den Zugriff auf den AccInstallationService                       |                            |
| TCP/IP Port für den Zugriff auf den AccInstallationService                    | : 7778 🜩                   |
| Zielsystem nach Update neu starten:                                           |                            |

Die Setup-Datei für das Update (hier die Datei EBUES\_Setup\_2.2.1.13.exe) muss dazu auf einem FileServer bereitgestellt werden, der von allen EBÜS-PCs aus erreichbar ist. Die für einen Zugriff auf diese Datei nötigen Parameter müssen hier vorgegeben werden. Außerdem muss der AccInstallationService auf diesen PCs via TCP/IP von dem PC aus erreichbar sein, auf dem der Supervisor läuft. Der Standardport für diese Verbindung ist 7778.

Sofern alle Parameter korrekt eingetragen wurden und auf den betreffenden PCs mindestens EBÜS Version 2.2.1.13 läuft, kann das Update dieser PCs nun durch einfachen Klick auf die Schaltfläche Update im Hauptfenster des Supervisors gestartet werden. Daraufhin öffnet sich ein Fenster, in dem die Meldungen des Update-Prozesses angezeigt werden.

Legen Sie auf allen PCs eine Verknüpfung zur EBÜS.exe in die Autostart-Gruppe, damit der Supervisor nach dem Update wieder eine Verbindung zu diesen PCs aufbauen kann.

#### 9 Was tun wenn...

...auf einem EBÜS-PC der AccInstallationService nicht installiert ist?

Installieren Sie auf dem betreffenden PC ein aktuelles EBÜS-Setup. Sie finden Sies unter → www.ebues.de/setup

Achten Sie darauf, dass beim Setup die folgende Checkbox angehakt ist:

| Komponenten auswählen<br>Welche Komponenten sollen ins                                                                                                    | stalliert werden?                                                        |                                |      |
|----------------------------------------------------------------------------------------------------|--------------------------------------------------------------------------|--------------------------------|------|
| Wählen Sie die Komponenten a<br>wenn Sie bereit sind fortzufahr                                                                                                    | aus, die Sie installieren möchten. Klicker<br>ren.                       | n Sie auf "Weit                | er", |
| Benutzerdefinierte Installation                                                                                                    | ı                                                                        |                                | ~    |
| Ping-Service: Überwachen                                                                                                    | von IP-Verbindungen mittels ICMP<br>Videoformaten aus Dateien            | 5,0 MB<br>0,1 MB               |      |
| Sofware-Installations-Serv                                                                                                    | vice: Ferngesteuertes Ausführen der<br>BÜS-Supervisor                    | 31,1 MB                        |      |
| <ul> <li>Laufzeitumgebung Microso</li> <li>Diverse nützliche Hilfsprog</li> <li>Dokumentation</li> <li>Automatischer Start der Automatischer Start der Automat</li></ul> | oft C++ (für einige Bildquellen nötig)<br>ramme rund um EBÜS<br>nwendung | 149,6 MB<br>26,4 MB<br>18,8 MB |      |
| Die aktuelle Auswahl erfordert                                                                                                    | min. 5.131,6 MB Speicherplatz.                                           |                                |      |
|                                                                                                    |                                                                          |                                |      |

# **10** Support / Hotline

Weitere Informationen zu EBÜS finden Sie stets aktuell unter  $\rightarrow$  <u>www.ebues.de</u>

Haben Sie noch Fragen oder Wünsche zu EBÜS?

Dann wenden Sie sich bitte

- telefonisch unter 0511 277.2490
- per E-Mail an support@accellence.de

an unsere Hotline. Wir sind Werktags von 9:00-17:00 Uhr zu erreichen.

Wir wünschen Ihnen viel Erfolg bei Ihrer Arbeit mit EBÜS und stehen für Ihre Wünsche und Fragen jederzeit gern zu Ihrer Verfügung.

Stand: 29.11.2023, Dipl.-Ing. Hardo Naumann

Accellence Technologies GmbH • Garbsener Landstr. 10 • 30419 Hannover Tel. 0511 277-2400 • Fax 0511 277-2499 • E-Mail: info@accellence.de • Website: www.accellence.de